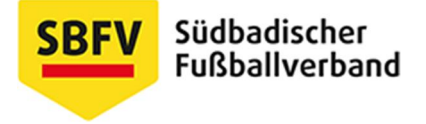

# Der Online-Spielbericht für Spiele im Elsass

### (Feuille de match informatisée)

Autor: René Hargarten, Bezirk Freiburg in Abstimmung mit VLW Andreas Klopfer

#### Stand: Juni 2017

Bei der Einführung des elektronischen Spielberichtbogens in Frankreich erhielt jeder französische Verein vom Verband ein Tablet, mit denen die Schiedsrichter und Trainer bzw. Offiziellen arbeiten und die Kapitäne die Spielberechtigungen der gegnerischen Mannschaft überprüfen können. Anders als in Deutschland wird hierfür grundsätzlich nur das Tablet verwendet, d.h. ein Stand-PC oder Laptop ist nicht von Nöten. Der Bogen kann zudem offline bearbeitet werden. Nach dem Spiel und nach der Freigabe des Bogens, ist es Aufgabe des Vereins, das Tablet mit dem Internet zu verbinden, damit der freigegebene Bogen des Schiedsrichters verschickt wird.

Falls das Tablet aus diversen Gründen nicht einsatzfähig ist, wird auf den üblichen Papierbogen zurückgegriffen. Die Vereine sind daher angehalten die Spielerpässe mitzuführen, da die Spielberechtigung dann nicht mehr online nachgeprüft werden kann.

## Ablauf:

#### Vor dem Spiel

<u>Überprüfung der Spieldaten über die Taste sinfos Arbitre‰</u>
 Lieu = Spielort/Ortsname/Stadtname
 Terrain = Sportplatz/Stadion
 Médecin = Arzt (falls anwesend)
 Technicien lumière = Lichttechniker (falls Abendsspiel)
 Directeur de la sécurité = Verantwortlicher der Platzordnung
 Liste des officiels = Name des Schiedsrichter (und seiner Assistenten)

| Lieu :<br>Terrain :<br>Date Heure : | ST DENIS<br>STADE DE FRANCE<br>15/04/2015 20 h m           | Médeoin :<br>Technicien<br>Directeur de | humière :<br>r sécurité :  |                     | Match avec<br>Prolong<br>Tirs au t<br>Durée de | ation<br>but<br>e 90° |  |  |
|-------------------------------------|------------------------------------------------------------|-----------------------------------------|----------------------------|---------------------|------------------------------------------------|-----------------------|--|--|
| LISTE DES OFFICIE<br>Jean Alexandre | LS<br>Arbitre Arbitre centre                               | ×                                       | Nom*<br>Prenom*            |                     |                                                |                       |  |  |
| Pierre Durand<br>Cecile Dupond      | Arbitre Arbitre assistant 1<br>Arbitre Arbitre assistant 2 | ×                                       | Type<br>Statut             | Arbitre<br>Bénévole |                                                | •                     |  |  |
| MOT DE PASSE ARE                    | NTRE                                                       | 0                                       | Fonction<br>N° de licence* | Arbitre ass         | iistant 2                                      | -                     |  |  |
| Choisir                             |                                                            | •                                       | Ajouter                    | Enregistrer         |                                                |                       |  |  |
|                                     |                                                            |                                         | VALID                      | ARBITRE             |                                                |                       |  |  |

<u>Um den Namen eines Offiziellen zu ändern/hinzuzufügen:</u> Nom = Familienname Prénom = Vorname Type = Stellung (hier sarbitre‰nklicken) Statut = Status (offiziell oder freiwillig) Fonction = Funktion (Hauptschiedsrichter, SRA1 oder SRA2) N° de licence = Nummer des SR-Ausweises.

Anschließend auf sAjouter‰hinzufügen) klicken.

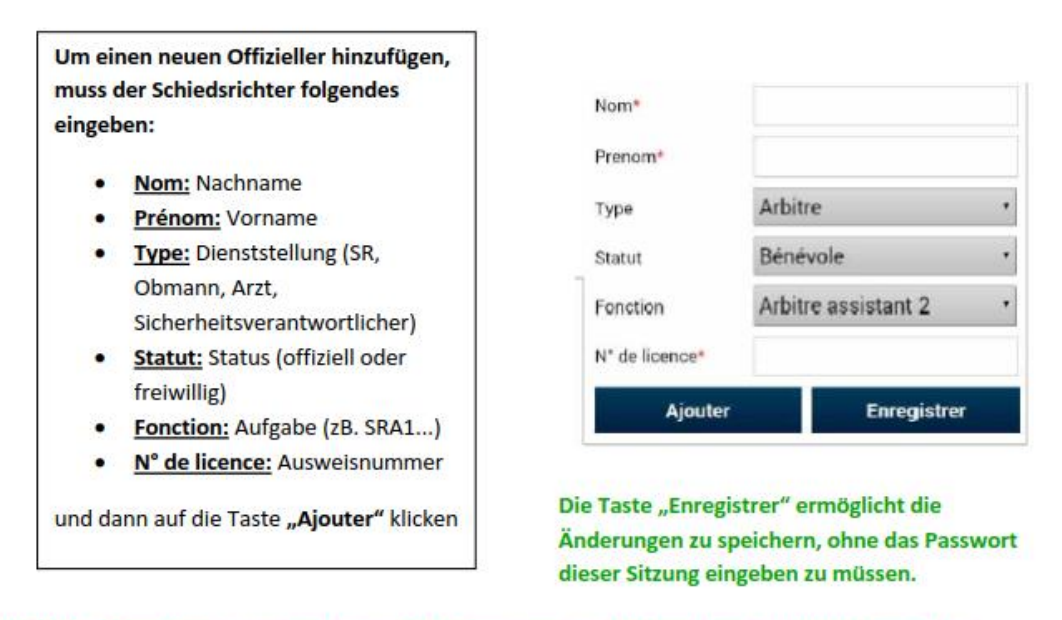

<u>Wichtige Bemerkung:</u> die Partie kann nicht starten wenn die Angaben des Schiedsrichters und der Assisten nicht eingegeben sind. Also die Module **"signatures d'avant-match"**, **"réserve"**, und **"contrôle"** sind nicht verfügbar wenn die Angaben der Schiedsrichter dem Tablet nicht bekannt sind.

Die Eingaben sind auch für die beiden SRA (Abitre assistent) erforderlich.

#### 2.) Erstellung eines Passworts (smot de passe)

Da alle Beteiligten eines Fußballspiels am selben Tablet arbeiten müssen, muss der Zugang des Schiedsrichters bzw. der zwei Mannschaften durch Passwörter gesichert sein. Dies schließt aus, dass ein Mannschaftsverantwortlicher die Daten des Schiedsrichters manipuliert.

Hierfür muss ein 4-stelliges Passwort (smot de passe‰erstellt werden (keine Zahlen/keine Sonderzeichen). Zudem muss eine Sicherheitsfrage beantwortet werden, falls das Passwort vergessen wird. Zur Auswahl stehen: sQuel est le prénom de votre maman?‰ sWie heißt Ihre Mutter mit Vornamen?‰

sVotre ville de naissance? \$Vie heißt Ihre Heimatstadt?

Auf der Taste sValider les infos arbitre‰Informationen über Schiedsrichter bestätigen) wird der Vorgang abgeschlossen.

| MOT DE PASS  | EARBITRE |   |
|--------------|----------|---|
| Mot de passe |          | ø |
| Choisir      |          |   |
|              |          |   |
|              |          |   |

3.) Kontrolle der Pässe (sLicences‰

Eine Besonderheit in Frankreich ist, dass jeweils die Spielführer die Pässe der gegnerischen Mannschaft kontrollieren. Durch den elektronischen Bogen müssen die Vereine nicht mehr die originalen Spielerpässe vorlegen (die Vereine sind trotzdem verpflichtet diese mitzuführen, falls das Tablet ausfällt). Die Legitimation erfolgt online. Der Schiedsrichter übernimmt hierbei keine Verantwortung. Die Passkontrolle in der Kabine übernimmt ebenfalls der gegnerische Spielführer (mit dem Tablet in der Hand). Der Schiedsrichter begleitet die Passkontrolle und überprüft ausschließlich die Rückennummern.

4.) Mannschaftskapitäne unterschreiben elektronisch auf dem Tablet.

Die Spielführer bestätigen die Korrektheit der Pässe per Unterschrift auf dem Tablet (Taste Signature%) Falls es Reklamationen gibt, kann dies der Kapitän über die Taste sRéserves% machen. Der Schiedsrichter muss ebenfalls unterschreiben.

Die Übersetzung der einzelnen Begriffe ist in **Protí** auf den Bildern eingetragen.

#### Nach dem Spiel

Auf dem Startbild erscheinen die Mannschaftsaufstellungen. Falls diese einer Korrektur bedarf, kann dies über die Taste sModifier%getan werden. Anschließend kann auf sFaits Du Match%die Spieldaten (Personalstrafen, Tore etc.) eingetragen werden.

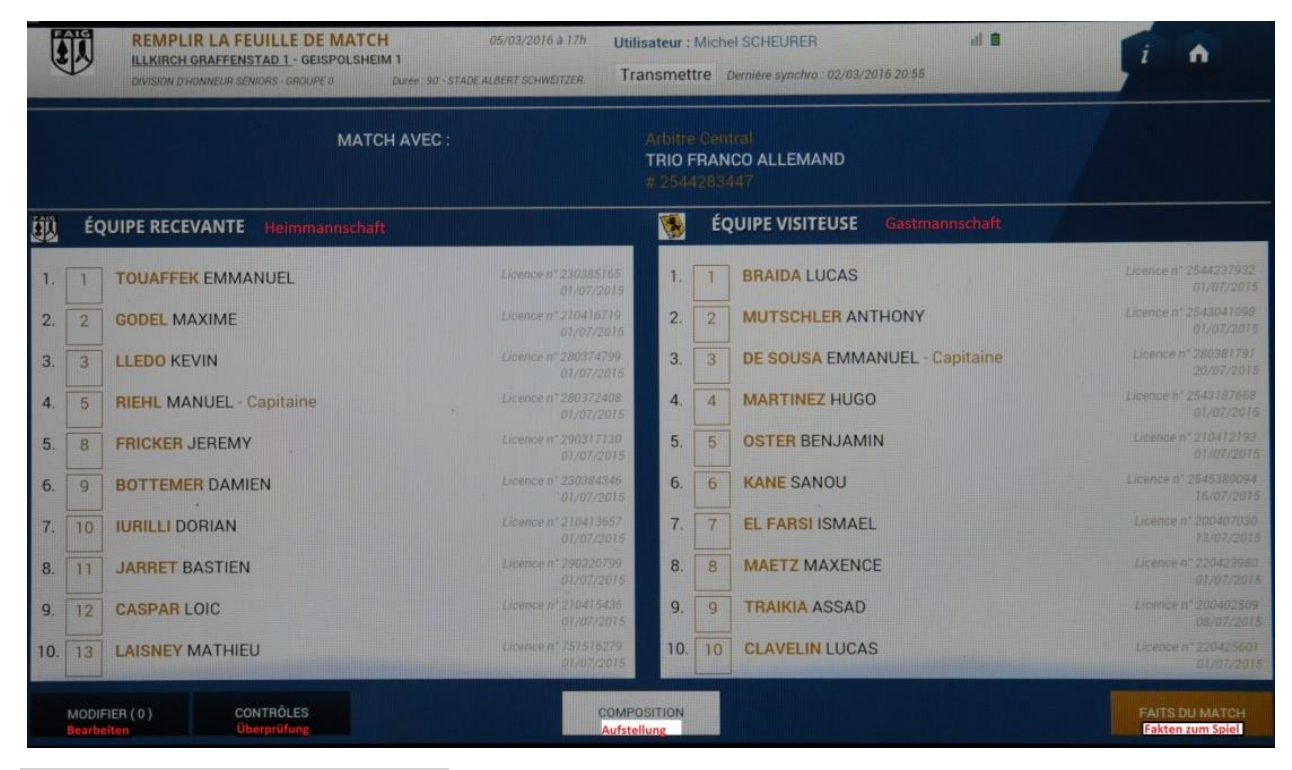

Équipe recevant = Heimmannschaft

**Équipe visiteuse** = Gastmannschaft **Modifier** = Bearbeiten

Contrôles = Überprüfen

Composition = Aufstellung

Faits du match = Daten zum Spiel

Unter den verschiedenen Reitern erfolgen nun die einzelnen Angaben zum Spiel:

| Match                | Discipline      | Ent/Sor | Buts | Blessures | Infos | Histo |
|----------------------|-----------------|---------|------|-----------|-------|-------|
| <b>Match</b> = Spie  | 1               |         |      |           |       |       |
| Discipline = F       | Personalstrafen |         |      |           |       |       |
| Ent/Sort = W         | /echsel         |         |      |           |       |       |
| Buts = Tore          |                 |         |      |           |       |       |
| Blessures = <b>\</b> | /erletzungen    |         |      |           |       |       |

Die Reiter sind in der entsprechenden Reihenfolge abzuarbeiten.

a) Reiter sMatch‰

Unter dem Reiter sMatch‰werden die Tore und die Spieldauer eingegeben. Wenn das Spiel abgebrochen wurde, wird sMatch arrêté‰angekreuzt; bei einem nicht angetretenem Spiel sMatch non-joué‰Anschließend muss auf sValider‰zur Bestätigung gedrückt werden.

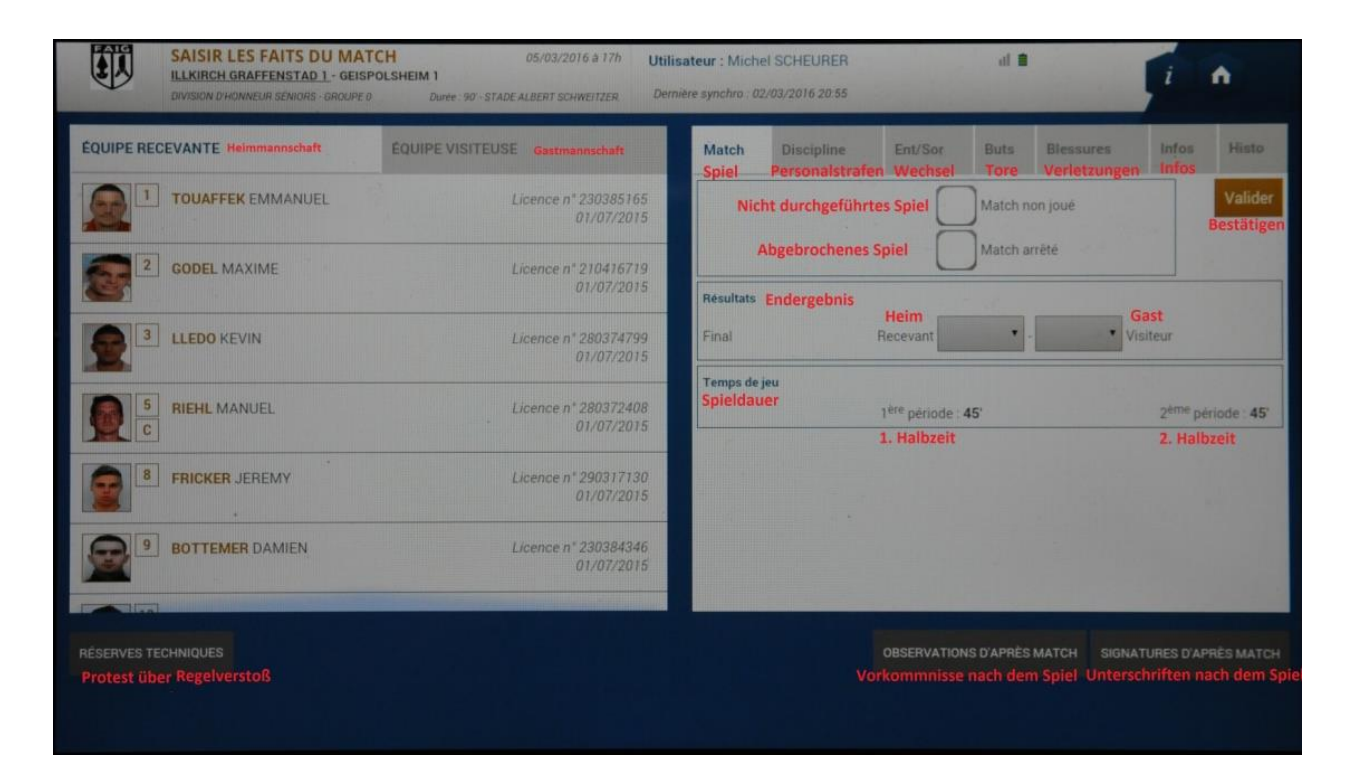

Match arreté = abgebrochenes Spiel

Résultat = Endergebnis

Recevant = Heim

Visitant = Gast

Temps de jeu = Spieldauer

1<sup>ère</sup> période = 1. Halbzeit

b) Reiter Discipline‰

Auf dem Reiter sDiscipline‰werden die Personalstrafen eingegeben. Hierbei werden die Spieler unterschieden in diejenigen, dieõ

- -õ ausschließlich verwarnt wurden,
- -õ direkt eine Rote Karte erhielten,
- -õ nach einer Gelben Karte später die Gelb-Rote Karte erhielten,
- -õ trotz einer Verwarnung direkt die Rote Karte erhielten.

Die Spieler sind per sdrag&drop‰über zu ziehen. Die Eintragungen sind für Heimmannschaft (Æquipe Regevante‰und Gastmannschaft (Æquipe Visiteuse‰zu machen.

|                 | SAISIR LES FAITS DU MAT<br>LLKIRCH GRAFFENST | TCH<br>- 1<br>1 Durle 90 - ST | 05/03/2016 a 17/<br>GEISPOLSHEIM 1<br>ADE ALBERT SCHWEITZER                                                     | <sup>rh</sup> Utilisa<br>1<br><sub>R</sub> Dernie: | teur:Miche<br>resynchro.02,    | I SCHEURE                  | R<br>55               |               | el 9      |           | i       | ■ 17:0     |
|-----------------|----------------------------------------------|-------------------------------|----------------------------------------------------------------------------------------------------|----------------------------------------------------|--------------------------------|----------------------------|-----------------------|---------------|-----------|-----------|---------|------------|
| 0 5             | 10 15 20                                     | 25 30                         | 35 40                                                                                                    | 45 46                                              | 50                             | 55                         | 60                    | 65            | 70        | 75        | 80      | 85 90      |
| ÉQUIPE RECEN    | VANTE                                        | EQUIPE VISITEU                | SE                                                                                                    |                                                    | Match                          | Disciplin                  | e                     | Ent/Sor       | Buts      | Blessures | Infos   | Histo      |
|                 | OUAFFEK EMMANUEL                             |                               | Licence n° 23038<br>01/07/2                                                                                     | 5165<br>2015                                       | Auteur de la Foulende S        | a faute<br>pieler          | 8                     |               |           |           | Vider   | Valider    |
| 2 0             | ODEL MAXIME                                  |                               | Licence nº 210416<br>01/07/2                                                                                    | 6719<br>2015                                       | Carton<br>Karte                |                            |                       |               |           | -         | Löschen | Bestätigen |
| 3 L             | LEDO KEVIN                                   |                               | Licence n* 280374<br>01/07/2                                                                                    | 4799<br>2015                                       | Il y a 0 elem<br>Es sind 0 Ele | ent(s) enreg<br>mente gesp | gistrê(s)<br>eichert. |               |           |           |         |            |
| S R             | IEHL MANUEL                                  |                               | Licence n° 280372<br>01/07/2                                                                                    | 2408<br>2015                                       |                                |                            |                       |               |           |           |         |            |
| 8 FF            | RICKER JEREMY                                |                               | Licence n* 290317<br>01/07/2                                                                                    | 7130<br>2015                                       |                                |                            |                       |               |           |           |         |            |
| 9 BC            | DTTEMER DAMIEN                               |                               | Licence n° 230384<br>01/07/2                                                                                    | 1346<br>2015                                       |                                |                            |                       |               |           |           |         |            |
|                 |                                              |                               | and the state of the second second second second second second second second second second second second second |                                                    |                                |                            |                       |               |           |           |         |            |
| RÉSERVES TECHNI | QUES (0)                                     |                               |                                                                                                    |                                                    |                                |                            | OBSI                  | ERVATIONS D'A | APRËS MAT |           |         |            |

Auteur de la faute = Foulender Spieler

Vider = Löschen

**Carton** = Karte

Motif = Grund

Valider = Bestätigen

| Auteur de la faute                          | SAGNA<br>Bakary          | Vider | die gelbe Karte für den ausgewählten Spieler. Ein                                                                                          |
|---------------------------------------------|--------------------------|-------|----------------------------------------------------------------------------------------------------|
| Carton                                      |                          |       | Grund aus der Liste muss ausgewählt werden. Die<br>Minute muss auch angegeben werden.                                                      |
| Minute Carton 1                             | 45 + 0                   |       |                                                                                                    |
| Motif Carton 1                              | Comportement antisportif | •     | die rote Karte für den ausgewählten Spielen. Ein                                                                                           |
| Informations<br>Complémentaires<br>Carton 1 |                          |       | Minute muss auch angegeben werden. Die                                                                                                    |
| Minute Carton 2                             | 67 + 0                   |       |                                                                                                    |
| Motif Carton 2                              | Comportement antisportif |       | (nicht unbedingt in der selben Minute bzw. beim                                                                                            |
| Informations<br>Complémentaires<br>Carton 2 |                          |       | selben Vergehen). Hier müssen 2 Gründe aus den<br>beiden Listen ausgewählt werden. Die Minuten<br>von den 2 Vergehen müssen auch angegeben |
| Il y a 2 élément(s) en                      | regintré(s).             | _     | werden.                                                                                                    |

die gelbe Karte und dann die rote Karte (nicht unbedingt in der selben Minute bzw. beim selben Vergehen). Hier müssen 2 Gründen aus den beiden Listen ausgewählt werden. Die Minuten von den 2 Vergehen müssen auch angegeben werden.

Ebenso muss der Grund (sMotif% für die Personalstrafe genannt werden.

| Libelle Discipline                                                                                                    | Grund                                                                              |
|----------------------------------------------------------------------------------------------------|------------------------------------------------------------------------------------|
| Comportement antisportiv                                                                                                    | Unsportliches Verhalten                                                            |
| Désapprobation en paroles ou<br>en actes                                                                                                    | Dissens durch Wort oder Tat                                                        |
| Enfreindre avec persistance<br>les Lois du Jeu                                                                                              | (Wiederholtes) Verletzen der<br>Spielregeln                                        |
| Retarder la reprise du jeu                                                                                                    | Verzögerung der<br>Spielfortsetzung                                                |
| Ne pas respecter la distance<br>requise lors d'un coup de pied<br>de coin, d'un coup franc ou<br>d'une rentrée de touche                    | Die Abstand bei einem Eckstoß,<br>Freistoß, oder Einwurf nicht<br>halten           |
| Pénétrer ou revenir sur le terrain<br>de jeu sans l'autorisation de<br>l'arbitre                                                            | Unerlaubtes Betreten bzw.<br>Wiedereintreten des Spielfeldes                       |
| Quitter délibérément le terrain<br>de jeu sans l'autorisation de<br>l'arbitre                                                               | Unerlaubtes Verlasses des<br>Spielfeldes                                           |
| Etre coupable de faute grossière                                                                                                    | Grobes Foul                                                                        |
| Adopter un comportement<br>violent                                                                                                    | Gewaltiges Verhalten                                                               |
| Cracher sur un adversaire ou une<br>autre personne                                                                                          | Jemanden anspucken                                                                 |
| Empêcher un adversaire de<br>marquer un but en touchant le<br>ballon de la main ou annihiler<br>de la main une occasion de<br>but manifeste | Verhinderung einer klaren<br>Torchance bzw. Torverhinderung<br>durch ein Handspiel |
| Anéantir une occasion de but<br>d'un adversaire se dirigeant vers<br>le but                                                                 | Verhinderung einer klaren<br>Torchance durch ein Foulspiel                         |
| Tenir des propos ou faire des<br>gestes blessants, injurieux ou, et,<br>grossiers                                                           | Beleidigende, verletzende, oder<br>grobe Geste machen oder der<br>Versuch          |

Nachdem auf sValider%gedrückt wurde, wird auf dem Zeitstrahl im oberen Feld des Tablets die Personalstrafen markiert.

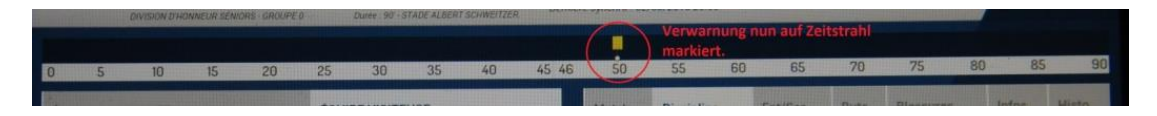

#### c) Reiter sEnt/Sor‰

Bei sEnt/Sor‰werden die Wechselvorgänge eingegeben. Falls ein Spieler auf das Feld kommt/ vom Feld geht, ohne dass ein Spielertausch stattgefunden hat, wird dies angekreuzt (z.B. eine Mannschaft beginnt mit 10 und ergänzt dann später bzw. eine Mannschaft beginnt mit 11 und müssen mangels Ersatzspieler mit 10 weiterspielen).

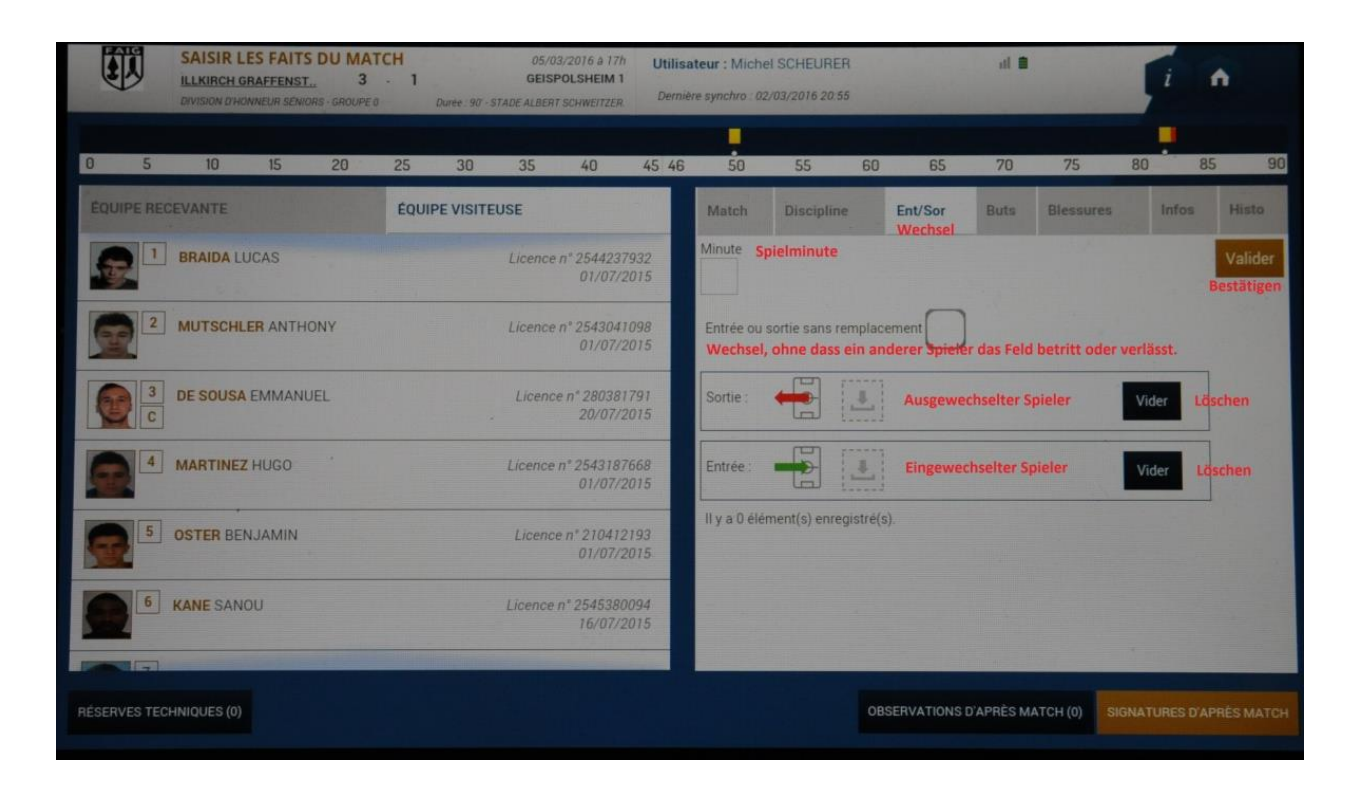

#### Ent/Sor = Wechsel

Entrée ou sortie sans remplacement = Wechsel, ohne dass ein Auswechselspieler eingesetzt wird.

Die Spieler sind per sdrag&drop‰n das entsprechende Feld zu ziehen. Bei falscher Eingabe kann mit svider‰der Spieler gelöscht werden. Die Spielminute ist einzutragen. Die Eintragungen sind für Heimmannschaft (sEquipe Regevante‰und Gastmannschaft (sEquipe Visiteuse‰zu machen.

Vorgang mit sValider%beenden.

d) Reiter sButs‰

Auf dem Reiter sButs‰werden die Torschützen, die Spielminute des Tores und die Art und Weise des Tores eingetragen werden. Torvorlage und Passgeber müssen nicht eingetragen werden.

| SAI           | ISIR LES FAITS I<br>KIRCH GRAFFENST<br>SION D'HONNEUR SENIORS | DU MATO<br>3<br>s-GROUPED | H<br>· 1 .<br>Duré | 0:<br>GE<br>: 90' - STADE ALB | 5/03/2016 a 17<br>ISPOLSHEIM<br>ERT SCHWEITZER   | <sup>rh</sup> Utili:<br>1<br><sub>R.</sub> Dem | sateur : Miche<br>ière synchro : 02       | I SCHEURER<br>/03/2016 20:55                        |                  | <b>a la</b>             |           | i                       | •                            |
|---------------|---------------------------------------------------------------|---------------------------|--------------------|-------------------------------|--------------------------------------------------|------------------------------------------------|-------------------------------------------|-----------------------------------------------------|------------------|-------------------------|-----------|-------------------------|------------------------------|
| 5             | 10 15                                                         | 20                        | 25                 | 30 35                         | 40                                               | 45 46                                          | 50                                        | 55 6                                                | <b>50</b> 65     | 70                      | 75        | 80                      | 85                           |
| QUIPE RECEVAN | NTE<br>FARSI ISMAEL<br>ETZ MAXENCE                            |                           | ÉQUIPE V           | ISITEUSE<br>Lice              | nce n° 20040<br>13/07/<br>nce n° 22042<br>01/07/ | 07030<br>(2015<br>(3980<br>(2015               | Match<br>Buteur<br>Torschütz<br>Minute Sp | Discipline                                          | Ent/Sor          | Buts<br>Tore            | Blessures | info<br>Vider<br>öschen | s Histo<br>Valid<br>Bestätlj |
| 9 TRA         | AIKIA ASSAD                                                   |                           |                    | Lice                          | nce n° 20040<br>08/07/                           | 2509<br>2015                                   | Type de bu<br>Art und W<br>Action préd    | t<br>eise, wie das T<br>rédant le but<br>Torvorlage | or gefallen ist  | er direct<br>Reachten!! | 1         | •                       |                              |
| 10 CLA        | VELIN LUCAS                                                   |                           |                    | Licer                         | nce n° 22042.<br>01/07/.                         | 5601<br>2015                                   | Passeur<br>Passge                         | per, aber diese                                     | s Feld ist nicht | zu beachte              | n!!       | Vider                   |                              |
| 11 CAIL       | LLY MAXIME                                                    |                           |                    | Licer                         | nce n° 21041-<br>01/07/.                         | 4087<br>2015                                   | ll y a 0 élén                             | ient(s) enregistr                                   | é(s).            |                         |           |                         |                              |
| 12 HEIN       | NTZ AURELIEN                                                  |                           |                    | Licer                         | nce n* 250318<br>01/07/2                         | 8907<br>2015                                   |                                           |                                                     |                  |                         |           |                         |                              |
|               | NBECK ANTOINE                                                 |                           |                    | Licenc                        | e n° 2543614                                     | 4420                                           |                                           |                                                     |                  |                         |           |                         |                              |
| RVES TECHNIQU | UES (0)                                                       |                           |                    |                               |                                                  |                                                |                                           |                                                     | DBSERVATIONS D   | APRÈS MAT               | CH (0) SI | GNATURES D              | APRÈS MA                     |

Buts = Tore

| Buteur = To | orschütze |
|-------------|-----------|
|-------------|-----------|

Vider = Löschen

Valider = Bestätigen

Type de but = Art und Weise, wie das Tor gefallen ist

Die Spieler sind per sdrag&drop‰in das entsprechende Feld zu ziehen. Bei falscher Eingabe kann mit svider‰der Spieler gelöscht werden. Die Spielminute ist einzutragen. Die Eintragungen sind für Heimmannschaft (sEquipe Regevante‰und Gastmannschaft (sEquipe Visiteuse‰zu machen.

| Corner direct  | Direkt verwandelter Eckstoß |
|----------------|-----------------------------|
| Pénalty,       | Strafstoß                   |
| De la tête     | Kopfball                    |
| Du pied,       | Schuss mit dem Fuß          |
| Coup franc dir | ect Direkter Freistoß       |
| Contre son ca  | mp Eigentor                 |

Vorgang mit sValider%beenden.

e) Reiter Blessures‰

Auf dem Reiter Blessures‰werden verletzte Spieler eingetragen (Vereine melden die verletzten Spieler wie in Deutschland!). Zudem wird eingetragen, ob der Spieler ausgewechselt wurde (wenn ja, Spielminute eintragen) und an welcher Stelle des Körpers der Spieler sich verletzt hat.

| SAISIR LES FAITS D<br>ILLKIRCH GRAFFENST<br>DIVISION D'HONNEUR SENIORS | U MATCH<br>3 - 1<br>GROUPE 0 Duree 90-5 | 05/03/2016 à 17h<br>GEISPOLSHEIM 1<br>STADE ALBERT SCHWEITZER. | Utilisat<br>Demière | eur : Michel                     | SCHEURER<br>03/2016 20:55 |                 | ai 8          |           | i     | •                     |
|------------------------------------------------------------------------|-----------------------------------------|----------------------------------------------------------------|---------------------|----------------------------------|---------------------------|-----------------|---------------|-----------|-------|-----------------------|
|                                                                        | 0                                       |                                                                |                     | -                                | ¢                         |                 | 4mm . 4mm     |           | 80    | 90                    |
| 0 5 10 15<br>ÉQUIPE RECEVANTE                                          | 20 25 30<br>EQUIPE VISITE               | 35 40<br>EUSE                                                  | 45 46               | 50<br>Match                      | Discipline                | Ent/Sor         | Buts          | Blessures | Infos | Histo                 |
| 8 FRICKER JEREMY                                                       |                                         | Licence n* 2903171<br>01/07/20                                 | 130                 | Blessé<br>Verletzter Sp          | oleler                    |                 |               | 1         | Vider | Valider<br>Bestätigen |
| BOTTEMER DAMIEN                                                        |                                         | Licence n* 2303843<br>01/07/20                                 | 346<br>015          | Sortie sur<br>blessure<br>Minute |                           | Auswechslung we | gen der Verle | tzung     |       | . 1                   |
| 10 IURILLI DORIAN                                                      |                                         | Licence n° 2104136<br>01/07/20                                 | 657<br>015          | Localisation<br>Stelle der Ver   | Autre                     |                 |               | -         |       | 7                     |
| III JARRET BASTIEN                                                     |                                         | Licence n° 2903207<br>01/07/20                                 | 799<br>015          | Il y a 0 elém                    | ient(s) enregis           | tré(s).         |               |           | 1     | 11                    |
| 12 CASPAR LOIC                                                         |                                         | Licence nº 2104154<br>01/07/20                                 | 436<br>015          |                                  |                           |                 |               |           |       | 1-                    |
| 13 LAISNEY MATHIEU                                                     |                                         | Licence n* 751516<br>01/07/20                                  | 279<br>015          |                                  |                           |                 |               |           | 1     | 1                     |
| RÉSERVES TECHNIQUES (0)                                                |                                         |                                                                |                     |                                  |                           | OBSERVATIONS    | D'APRÈS MA    | тсн (о) s |       |                       |

#### Blessé = Verletzter Spieler

Sortie sur blessure = Auswechslung wegen der Verletzung

**Vider** = Löschen

Localisation = Stelle der Verletzung

Die Spieler sind per sdrag&drop%in das entsprechende Feld zu ziehen. Bei falscher Eingabe kann mit svider%der Spieler gelöscht werden. Die Spielminute ist einzutragen. Die Eintragungen sind für Heimmannschaft (sEquipe Regevante%) und Gastmannschaft (sEquipe Visiteuse%) zu machen. Die Art der Verletzung muss angegeben werden:

| Autre = Andere                     | Face = Gesicht                         | Crâne = Schädel |
|------------------------------------|----------------------------------------|-----------------|
| Épaule gauche = Linke Schulter     | Bras gauche = Linker Arm               |                 |
| Coude gauche = Linker Ellenbogen   | Avant-bras gauche = Linker Unterarm    |                 |
| Poignet gauche = Linkes Handgelenk | Main et doigts gauche = Linke/r Hand b | ozw. Finger     |
| <b>Dos</b> = Rücken                | Droite = Rechts                        |                 |

Vorgang mit sValider%beenden.

#### f) Reiter shfos‰

Auf dem Reiter sinfossind keine Angaben notwendig.

#### g) Reiter sHisto‰

Auf dem Reiter sHisto%kann der Spielverlauf und das bis dato Eingetragene nachvollzogen werden. Dies wird durch die Spielführer geprüft. Eventuelle Reklamationen der Spielführer können über sObservations daprès Match%gemacht werden.

|                        | SAISIR LE   | ES FAITS<br>RAFFENST | DU MAT<br>3<br>IS-GROUPE O | сн<br>- 1 | Dures : 90 - 5 | 05/0<br>GEISF<br>TADE ALBERI | 3/2016 a 17h<br>POLSHEIM 1<br>I SCHWEITZER | Utilisa<br>Demiè | i <b>teur</b> : Micl | hel SCHI<br>02/03/20 | EURER<br>16 20:55 |                                       | al 8               |                 | -   |      | î.                 |
|------------------------|-------------|----------------------|----------------------------|-----------|----------------|------------------------------|--------------------------------------------|------------------|----------------------|----------------------|-------------------|---------------------------------------|--------------------|-----------------|-----|------|--------------------|
| 0 5                    | 10          | 15                   | 20                         | 25        | 30             | 35                           | 40                                         | 45 46            | 50                   | 55                   | <b>c</b>          | 65                                    | 70                 | 75              | 80  | 85   | 0 0                |
| ÉQUIPE REC             | EVANTE      |                      |                            | EQUIF     | PE VISITE      | USE                          |                                            |                  | Match                | Dise                 | ipline            | Ent/Sor                               | Buts               | Blessures       | ł   | nfos | Histo<br>Spielveri |
|                        | FRICKER JE  | EREMY                |                            |           |                | Licence                      | e n* 2903171<br>01/07/20                   | 30               | Vis                  | 50'                  |                   | Avertissemen<br>Verwarnung            | t : 6 - KAN        | E Sanou         |     | 1    | ×                  |
| 9                      | BOTTEMER    | DAMIEN               |                            |           |                | Licence                      | e n° 2303843<br>01/07/20                   | 146<br>015       | Rec                  | 50'                  |                   | Avertissemen<br>Verwarnung            | t : 9 - BOT        | TEMER Damier    | n   | 1    | ×                  |
| 10                     | IURILLI DOF | RIAN                 |                            |           |                | Licence                      | n" 2104136<br>01/07/20                     | 57<br>115        | Vis                  | 82'                  |                   | Avertissemen<br>Verwarnung            | t : 6 - KAN        | E Sanou         |     | 1    | X                  |
| <b>G</b> <sup>11</sup> | JARRET BA   | STIEN                |                            |           |                | Licence                      | n" 2903207<br>01/07/20                     | 99               | Vis                  | 50'                  | -                 | Wechsel<br>Changement<br>ULADI Alican | 11 - CAIL          | LY Maxime par   | 14- | 1    | ×                  |
| 12                     | CASPAR LO   | IC                   |                            |           |                | Licence                      | n° 2104154<br>01/07/20                     | 36               | Rec                  | 63'                  | =                 | Wechsel<br>Changement<br>KAYSER Fran  | 12 - CAS<br>cois   | PAR Loic par 7- |     | 1    | x                  |
| <b>13</b> 1            | AISNEY MA   | THIEU                |                            |           |                | Licence                      | n" 7515162                                 | 79               | Rec                  | 70'                  | -                 | Wechsel<br>Changement<br>SCHERDING    | 14 - MUL<br>Julien | LER Robin par   | 6-  | 1    | ×                  |

Zu den Unterschriften und zum Abschluss des Bogens wird auf sSignatures daprès match‰ gedrückt.

Nun erscheint erneut eine Zusammenstellung der Daten.

| Rencontre Composition              | Faits de jeu Signatures<br>spieldaten Digitale Unterschriften |                            |                               |                             |
|------------------------------------|---------------------------------------------------------------|----------------------------|-------------------------------|-----------------------------|
| Localité On                        | ILLKIRCH GRAFFENSTADEN                                        |                            | Match                         | non joué Nicht-angetretenes |
| Terrain Sportplatz/Stadion         | STADE ALBERT SCHWEITZER 1                                     |                            | -                             |                             |
| Date Heure Uhrzeit                 | 17h                                                           |                            | Match                         | arrêté Abgebrochenes Spiel  |
|                                    |                                                               | Résultats Ende             | ergebnis                      |                             |
| Médecin                            |                                                               |                            |                               |                             |
| Technicien lumière                 |                                                               | 1                          | Final Recevant 3              | - 1 Visiteur                |
| Directeur de sécurité              |                                                               |                            |                               |                             |
|                                    |                                                               | Temps de jeu<br>Spieldauer | Evete Halbaelt                | Tourise Mallacete           |
| LISTE DES OFFICIELS Offizielle     |                                                               |                            | 1 <sup>ere</sup> periode : 45 | 2 weite maiozeit            |
| ALLEMAND TRIO FRANCO               | Arbitre Arbitre centre Hauptschiedsrichter                    | 12                         | -                             | 2 periode : 4               |
| Hene Hargarten<br>Andreas Nuebling | Arbitre Arbitre assistant 1 SRA1                              |                            |                               |                             |
| inarcus ruccoming                  | Arbitre Arbitre assistant 2 SRA2                              |                            |                               |                             |
|                                    |                                                               |                            |                               |                             |
|                                    |                                                               |                            |                               |                             |
|                                    |                                                               |                            |                               |                             |
|                                    |                                                               |                            |                               |                             |

Rencontre = Begegnung

Composition = Aufstellung

Faits de jeu = Spieldaten

Signatures = Unterschriften

Auf dem Reiter sSignatures%können die Kapitäne unterschreiben.

| Division Dihonneu                                                   | AITS DU MATCH<br>ENSTAD 1 - GEISPOLSHEIM<br>R SENIORS - GROUPE 0 | 05/03/2016 à 17h<br>1<br>Durée: 90-STADÉ ALBERT SCHWEITZER. | Utilisateur : Michel SCHEURER<br>Demière synchro : 02/03/2016 20:55                      | <b>8</b> h                 | i n                       |
|---------------------------------------------------------------------|------------------------------------------------------------------|-------------------------------------------------------------|------------------------------------------------------------------------------------------|----------------------------|---------------------------|
| ncontre Composit                                                    | ion Faits de jeu                                                 | Signatures                                                  |                                                                                          |                            |                           |
| RÉSERVES AVANT MAT                                                  | TCH Protest vor dem Spiel                                        | RÉSERVES TECHNIQU                                           | JES Protest über Regelverstoß                                                            | OBSERVATIONS D'APRÈS MATCH | Vorkommnisse nach dem Spi |
| Equipe recevante Heimma<br>Equipe visiteuse Gastma                  | annschaft -<br>nnschaft -                                        | Réserves techniques                                         | •                                                                                        | Observations d'après match | +                         |
| SIGNATURES D'APRES N<br>Identifikation<br>Identification            | MATCH Unterschriften na                                          | ch dem Spiel<br>Unterschreiben<br>Signer                    | Identifikation<br>Identification                                                         | Nombre de dév              | errouillages : 0          |
|                                                                     |                                                                  |                                                             |                                                                                          |                            |                           |
| Equipe absente<br>Unterschrift Heimm<br>Signature<br>équipe recevan | vlannschaft ist abwesend<br>annschaft U<br>hte                   | nterschrift Schledsrichter<br>Signature<br>arbitre          | Equipe absente Mannschaft<br>Unterschift Gastmannschaft<br>Signature<br>équipe visiteuse | St abwesend                |                           |

Nachdem beide Mannschaften unterschrieben haben, drückt der Schiedsrichter auf sie declare avoir pris connaissance‰nd unterschreibt selbst. Anschließend auf sValider‰ drücken.

|           | SAISIR LES FAITS<br>ILLKIRCH GRAFFENSTA<br>DIVISION D'HOMMEUR SÉMION | DU MATCH      | 05/03/2016 a 17h<br>ute: 90 - STADE ALBERT SCHWEITZER             | Utilisateur : Michel SCHEURER<br>Demière synchro : 02/03/2016 20:55 | d B                           | • |
|-----------|----------------------------------------------------------------------|---------------|-------------------------------------------------------------------|---------------------------------------------------------------------|-------------------------------|---|
| Rencontre | Composition                                                          | Faits de jeu  | Signatures                                                        |                                                                     |                               |   |
| RÉSERV    | VES AVANT MATCH                                                      |               | RÉSERVES TECHNIQU                                                 | ES                                                                  | OBSERVATIONS D'APRÈS MATCH    |   |
| Equipe    | recevante<br>visiteuse                                               | ++            | Reserves techniques                                               | +                                                                   | Observations d'après match +  |   |
|           |                                                                      |               |                                                                   |                                                                     |                               |   |
|           |                                                                      |               |                                                                   |                                                                     |                               |   |
| SIGNATL   | JRES D'APRÈS MATCH                                                   |               | •••••••••••••••••••••••••••••••••••                               |                                                                     |                               |   |
|           | Identification                                                       | Ich bestätige | die Kenntnisnahme der Unterschrift<br>are avoir pris connaissance | Identification                                                      | Nombre de déverrouillages : 0 |   |
|           |                                                                      |               | Signature                                                         |                                                                     |                               |   |
|           | Signature<br>équipe recevante                                        |               | arbitre                                                           | Signature<br>équipe visiteuse                                       |                               |   |
| 5         | 7-                                                                   |               |                                                                   |                                                                     |                               |   |
| 2         |                                                                      |               | Validar                                                           |                                                                     |                               |   |
|           |                                                                      |               | Bestätigen                                                        |                                                                     |                               |   |

Je declare avoir pris connaisance = Ich bestätige die Kenntnisnahme (der Unterschriften)

Um den Spielbericht abzuschließen, muss auf sClôturer%gedrückt werden. Dies entspricht dem deutschen sFreigeben%da im Anschluss nichts mehr korrigiert werden kann.

|                                      | DIVISION DHONNEUR SENIO | DU MATCH<br>AD_1 - GEISPOLSH<br>RS - GROUPEO | EIM 1<br>Durée | 05/03/2016 à 1<br>90 - STADE ALBERT SCHWEITZE | 7h Utilisateur : Michel SCHEURE<br>Se Demière synchro : 02/03/2016 20 5 | R al B                                                   |                                                               |
|--------------------------------------|-------------------------|----------------------------------------------|----------------|-----------------------------------------------|-------------------------------------------------------------------------|----------------------------------------------------------|---------------------------------------------------------------|
| Rencontre                            | Composition             | Faits de jeu                                 | Sic            | inatures                                      |                                                                         |                                                          |                                                               |
| RESERVE<br>Equipe rec<br>Equipe visi | S AVANT MATCH           |                                              | +              | RÉSERVES TECHNI<br>Réserves techniques        | QUES                                                                    | OBSERVATIONS D'APRÈS MATCH<br>Observations d'après match |                                                               |
|                                      | Identification          |                                              | Si             | igner                                         | Identification                                                          | Nombre de déverrouillag                                  | es : 0                                                        |
| Equipe                               | e absente<br>Signature  |                                              | Sign           | ature                                         | Equipe absente                                                          | MODIFIER                                                 | Ändern                                                        |
| équ                                  | nipe recevante          | ł                                            | art            | ature                                         | Signature<br>équipe visiteuse                                           | CLOTURER<br>la feuille de match                          | Spielberich<br>freigeben<br>(danach nio<br>mehr<br>veränderba |
|                                      |                         |                                              |                |                                               |                                                                         |                                                          |                                                               |

Die Freigabe muss außerdem mit dem Passwort validiert werden. Nach Drücken der Taste sValider%ist der Bogen abgeschlossen.

|                         | ILLKIRCH GRAFFENSTAL                       | DO MATCH<br>D.1 GEISPOLSHEIM 1<br>S. GROUPE # Durie: 1 | 05/03/2016 à 17h<br>90 - STADE ALBERT SCHWEITZER     | Utilisateur : Michel SCHEURER<br>Demiere synchro 02/03/2016 20 55       | 1                                              | 6 |
|-------------------------|--------------------------------------------|--------------------------------------------------------|------------------------------------------------------|-------------------------------------------------------------------------|------------------------------------------------|---|
| Réserve                 | Composition<br>S AVANT MATCH               | Faits de jeu Si                                        |                                                      |                                                                         | ×                                              |   |
| Equipe re<br>Equipe vit | cevante<br>Ateuse                          |                                                        | ld<br>Mot de passe<br>Arbitre<br>Passwort des Schier | desrichters                                                             | VATIONS D'APRÈS MATCH<br>vations d'après match |   |
| SIGNATUR                | IES D'APRÈS MATCH                          |                                                        |                                                      | VALIDER Bestätigen<br>Mot de passe arbitre oublie<br>Passwort vergessen | Nombre de déverrouillages - 0                  |   |
| equi                    | pe absente<br>Signature<br>juipe recevante | Signar<br>ar                                           | nature<br>bitre                                      | Equipe absente<br>Signature<br>équipe visiteuse                         | LOCUFIER<br>CLOTUPER<br>la finite de maich     |   |

Es kann anschließend kontrolliert werden, ob der Bogen abgeschickt wurde.

|           | ILLKIRCH GRAFFENSTA<br>DIVISION DHONNEUR SENIOR | DO WATCH<br>D1- GEISPOLSHEIM<br>RS-GROUPED | 1<br>Durée : 907 - STADE ALI | 95/03/2016 a 17h<br>BERT SCHWEITZER | Utilisateur : Michel SC<br>Dernière synchro : 02/03/2 | HEURER | 41                              | 1 |
|-----------|-------------------------------------------------|--------------------------------------------|------------------------------|-------------------------------------|-------------------------------------------------------|--------|---------------------------------|---|
| Rencontre | Composition                                     | Faits de jeu                               | Signatures                   |                                     |                                                       |        |                                 |   |
| RÉSER     | VES AVANT MATCH                                 |                                            | BÉGERN                       | IF P TF OUTPOUR                     |                                                       |        |                                 |   |
| Equipe    | recevante                                       | +                                          |                              |                                     |                                                       |        | OBSERVATIONS D'APRÈS MATCH      |   |
| Équipe    | visiteuse                                       |                                            |                              | Snielheri                           | cht wird übermittelt                                  |        | Observations d'après match      |   |
|           |                                                 |                                            |                              | Transn                              | nission en cours                                      |        |                                 |   |
|           |                                                 |                                            |                              | Veuillez vou                        | s connecter à Internet                                | "Verl  |                                 |   |
| SIGNATU   | JRES D'APRÈS MATCH                              |                                            |                              |                                     | ОК                                                    |        |                                 |   |
|           | Identification                                  |                                            | Signer                       |                                     | Identification                                        |        | Nombre de déverrouil            |   |
| Eq        | uipe absente                                    |                                            |                              |                                     | Equipe absente                                        |        | морятен                         |   |
|           | Signature<br>équine recevante                   |                                            | Signature                    |                                     | Signature                                             |        | CLOTURER<br>la feuille de matei |   |
|           |                                                 |                                            | arbitre                      |                                     | équipe visiteuse                                      |        |                                 |   |
| X         | <del>}</del>                                    | 1                                          |                              |                                     | B                                                     |        |                                 |   |
| 2         |                                                 |                                            | 1                            |                                     |                                                       |        |                                 |   |
|           |                                                 |                                            |                              |                                     |                                                       |        |                                 |   |
|           |                                                 |                                            |                              |                                     |                                                       |        |                                 |   |

Transmission en cours = Spielbericht wird übermittelt.

Veuillez vous connecter à Internet = Verbinden Sie sich mit dem Internet.

## Grundsätzlicher Ablauf:

|                                         | vor dem Spieltag                                                                                                    |
|-----------------------------------------|----------------------------------------------------------------------------------------------------|
| ® Ø Ø                                   | Bis zu 7 Tagen vor der Begegnung<br>- Anwendung auf dem Tablet verbinden dann synchronisieren,<br>um die Spieldaten der nächsten Begegnung zu erhalten.<br>- Aufstellung vorbereiten und eingeben, um die neuen Spieldate<br>zu speichern.                                                                                                    |
| 3                                       | Am Morgen der Begegnung<br>- Anwendung auf dem Tablet verbinden dann synchronisieren,<br>um die aktuellsten Spieldaten (der Heim- und Gastmannschaft)<br>zu erhalten.                                                                                                    |
|                                         | Am Spieltag, vor dem Spie                                                                                                    |
| 3                                       | Der Heimverein stellt den Tablet bei.                                                                                                    |
| 3 3                                     | H-1H00<br>- Spielbericht öffnen.<br>- Betreuer des Heimvereins: Benutzername;<br>Erstellung vom Passwort; Aufstellung; Validierung<br>- Betreuer des Gastvereins: Benutzername;<br>Erstellung vom Passwort; Aufstellung; Validierung                                                                                                    |
| 5                                       | H-0H40 Schiedsrichter: Spieldaten eingeben; Passwort<br>und Sicherheitsfrage erstellen.                                                                                                    |
| »<br>∞®®                                | - Pässe in der Schiedsrichterkabine kontrollieren.<br>- Wenn gefordert: vor-dem-Spiel-Vorbehalt<br>eintragen.                                                                                                    |
| • I I I I I I I I I I I I I I I I I I I | H-OH15<br>Alle Spieler in die Kabinen holen, und<br>Passkontrolle mit beiden Spielführern machen.<br>Danach müssen beide Spielführer oder Betreuer<br>und der Schiedsrichter unterschreiben.                                                                                                    |
| ÷                                       | Am Spieltag, vor dem Spie                                                                                                    |
| €<br>●~②③                               | Direkt nach der Rückkehr in die Kabine<br>- Erfassung von Spieldaten / Spielbericht ausfüllen.<br>- Wenn notwendig, "Technischer Vorbehalt" und "Nach-dem-<br>Spiel-Beobactungen" ausfüllen.<br>- Der Schiedsrichter und beide Spielführer oder Betreuer müssen<br>alle Angaben überprüfen und unterschreiben.                                                                                                    |
| 0                                       | <ul> <li>Spielbericht abschließen &amp; abschicker</li> <li>Wenn der Tablet online ist: der Schiedsrichter muss nur den<br/>Spielbericht abschließen und abschicken.</li> <li>Wenn der Tablet nicht online ist: <ol> <li>Überprüfen, ob man den Tablet mit Wifi oder mobilem<br/>Internet verbinden kann.</li> <li>Wenn es nicht klappt, ist der Betreuer des Heimvereins<br/>verantwortlich, den Spielbericht so schnell wie möglich<br/>abzuschicken.</li> </ol> </li> </ul> |